## คู่มือการใช้งานระบบ LINE@GONU สำหรับเจ้าหน้าที่

1. การเข้าสู่ระบบ Your Account และ Password โดยใช้ชื่อ NU Account ของมหาวิทยาลัย (ให้สิทธิ์ผู้ดูแลระบบคณะ/หน่วยงาน หน่วยงานละ 10 ท่าน) โดยเข้าสู่เว็บไซต์ https://linebot.lib.nu.ac.th/gonu\_admin/authen/ : (ใช้เวลา 1 นาที)

| Your Account |       |  |
|--------------|-------|--|
| Password     |       |  |
|              |       |  |
|              | Login |  |

2. เมื่อเข้าสู่ระบบสามารถดูเมนูจากด้านซ้ายมือ โดยมีเมนูดังนี้

รายบุคคล : (ใช้เวลา 2 วินาที)

- เมนู ผู้ตอบแบบสอบถาม สามารถคลิกไปที่ชื่อของบัณฑิต เพื่อดูรายละเอียดการตอบแบบสอบถามข้อมูล

|                                    | ปี 2566             |                 |                   |                       |                                          |                                |            |                             |                   | นางสาวปิ่มปีนักร์ ค่ำกู่ 🤱 |
|------------------------------------|---------------------|-----------------|-------------------|-----------------------|------------------------------------------|--------------------------------|------------|-----------------------------|-------------------|----------------------------|
|                                    | บัณฑิตวิทยาลั       | ย               |                   |                       |                                          |                                |            |                             |                   |                            |
| 🙆 ผู้ลงทะเมียนรับปริญญา            | 1.                  |                 |                   |                       |                                          | Contract of                    |            |                             |                   |                            |
| 🙆 ผู้ลงทะเบียบไม่รับปริญญา         | นิสิตทั้งหมด<br>698 |                 | พิ่มเพื่อน<br>510 | PI<br>6               | 10                                       | ยืนยันข้อมูลส่วนบุคคล<br>609   | muu<br>600 | ບສອບຄາມ                     | ลงทะเบี<br>604    | ຍແຮ້ບປຣີญญา                |
| 🗿 ยังไม่ทำรายการในระบบ             | 1                   |                 |                   | L.                    |                                          | 1                              | 1          |                             |                   |                            |
| 🗟 รายงานกาวะการมีงามก่ำ            | DOWNLOAD EXCE       | LFILE           | R                 | DOWNLOAD EXCEL        |                                          | DOWNLOAD EXCEL FIL             | E          | DOWN                        | ILOAD EXCEL FILE  | R                          |
| ๓รางสรุปกาวะการมีงานทำ<br>สป.อว.   | LDODDSO FORA        |                 | _                 | เมือนอนออมู่แนวนบุ่าท |                                          | IDITILOGRADUTID                |            |                             | 10 1113 101133:00 |                            |
| 🛯 ตารางกาวะการมีงานทำ              | ผู้ดอบแบบสอบถาม     |                 |                   |                       |                                          |                                |            |                             |                   |                            |
| รายงานกาวะการมีงานก่า -<br>หลักสตร | Show 25 \$ entr     | ries            |                   |                       |                                          |                                |            |                             | Search:           |                            |
| 🕼 ระบบเช็คซื่อเข้าซ้อม             | †⊨<br>ลำดับข้อมูล   | **<br>รหัสนิสิต | ชื่อ-นามสกุล      |                       | หลักสูตร                                 | 11                             | PDPA       | ยืนยันข้อมูลส่วน 🞋<br>บุคคล | ทำแบบสอบถาม       | ลงทะเบียนรับ 🕸<br>ปริญญา   |
|                                    | 4                   |                 |                   |                       | หลักสูตรสาธารณสุขคาสตรมหา                | າບັณฑิต                        | ~          | ~                           | ~                 | ~                          |
| Download Excel                     | 18                  |                 |                   |                       | หลักสูตรการศึกษามหาบัณฑิต<br>ศึกษา       | สาขาวิชาวิจัยและประเมินทางการ  | ~          | ~                           | ~                 | ~                          |
|                                    | 19                  |                 |                   |                       | หลักสูตรการศึกษามหาบัณฑิต<br>การเรียนรู้ | สาขาวิชานวัตกรรมทางการวัดผล    | ~          | ~                           | ~                 | ~                          |
|                                    | 42                  |                 |                   | Ĵ                     | หลักสูตรการศึกษามหาบัณฑิต                | สาขาวิชาการบริหารการศึกษา      | ~          | ~                           | ~                 | ~                          |
|                                    | 50                  |                 |                   |                       | หลักสูตรการศึกษามหาบัณฑิต                | สาขาวิชาเทคโนโลยีและสื่อสารการ | ~          | ~                           | ~                 | ~                          |

| GONU ADMIN                                                                                                    | Ū 2566                 |                                       | นางสาวปิ่นปีนักธ์ คำภู่ 🧟 |
|----------------------------------------------------------------------------------------------------|------------------------|---------------------------------------|---------------------------|
| 🛯 ผู้ตอบแบบสอบถาม                                                                                                    |                        |                                       |                           |
| 🍐 ผู้ลงทะเบียนรับปริญญา                                                                                                    |                        |                                       |                           |
| 🍐 ผู้ลงทะเบียนไม่รับปริญญา                                                                                                    |                        |                                       |                           |
| 🛯 ยังไม่ทำรายการในระบบ                                                                                                    |                        |                                       |                           |
| 🛽 รายงานภาวะการมีงานทำ                                                                                                    | ตอนที่ 1: ข้อมูลทั่วไป |                                       |                           |
| Cristivasุปภาวะการมีงานทำ<br>สป.อว.                                                                                                    | คำนำหน้าชื่อ Title     | นางสาว                                |                           |
|                                                                                                    | ชื่อ First Name        |                                       |                           |
| 👌 ตารางภาวะการมีงานทำ                                                                                                    | นามสกุล Last Name      |                                       |                           |
|                                                                                                    | เพศ Gender             | หญิง Female                           |                           |
| Image: Image: Image | คณะ Faculty            | บัณฑิตวิทยาลัย                        |                           |
|                                                                                                    | หลักสูตร Curriculum    | หลักสูตรสาธารณสุขคาสตรมหาบัณฑิต       |                           |
| ระบบเช็คชื่อเข้าซ้อม                                                                                                    | ชื่อปริญญา Degree      | สาธารณสุขคาสตรมหาบัณฑิต               |                           |
|                                                                                                    | วันเดือนปีเกิด         |                                       |                           |
| Download Excel                                                                                                    | ภูมิลำเนา (ถิ่นทำเนิด) |                                       |                           |
|                                                                                                    | ที่อยู่ปัจจุบัน        | · · · · · · · · · · · · · · · · · · · |                           |
|                                                                                                    | โทรศัพท์ Telephone     |                                       |                           |
|                                                                                                    | อีเมล์ E-mail Address  |                                       |                           |
|                                                                                                    |                        |                                       |                           |

## เมื่อคลิกที่รายชื่อของบัณฑิต จะปรากฏรายละเอียดข้อมูลการตอบแบบสอบถามของบัณฑิต ดังนี้

- เมนู <u>ผู้ลงทะเบียนรับปริญญา</u> จะปรากฏรายละเอียดข้อมูลการลงทะเบียนรับปริญญา และสามารถดาวโหลดไฟล์ ที่เป็น ข้อมูลจาก Excel ตามลูกศรสีแดง : (ใช้เวลา 10 วินาที)

| GONU ADMIN                                                                                                 | ΰ 2566                                             |                                  |                                                     |                               |                            |                                                                  | นางชาวปั่นปีนักร์ คำภู่ 🧟   |
|----------------------------------------------------------------------------------------------------|----------------------------------------------------|----------------------------------|-----------------------------------------------------|-------------------------------|----------------------------|------------------------------------------------------------------|-----------------------------|
| แบบสลบแบตอษู้                                                                                              | บัณฑิตวิทยาลัย                                     |                                  |                                                     |                               |                            |                                                                  |                             |
| <ul> <li>ผู้ลงกะเบียนในรับปริณฑา</li> <li>ผู้ลงกะเบียนในรับปริณฑา</li> <li>แล้งไม่กำระหารประเมน</li> </ul> | นิธิตทั้งหมด<br>698                                | ลงทะเบียน<br>604                 | R                                                   | เข้าร่วมรับปริณณา<br>533      | R 7                        | ม่เข้าร่วมรับปริญญา<br>1                                         | ×                           |
| 🛯 รายงานภาวะการมีงานทำ                                                                                     | สถานะ                                              |                                  |                                                     |                               |                            |                                                                  |                             |
| ตารางสรุปภาวะการมีงานทำ<br>สป.อว.                                                                          | ว่าที่ร้อยตรี<br>6                                 |                                  | ŧ                                                   | พระสงมี<br>2                  | <b>Č</b>                   | รคร้ายแรง                                                        | 24                          |
| 🕘 ตารางภาวะการมีงานทำ                                                                                      |                                                    |                                  |                                                     |                               |                            |                                                                  |                             |
| รายงานกาวะการมีงานท่า -<br>หลักสูตร                                                                        | พิการ<br>O                                         | ວັລແຮຣ໌<br>0                     | E.                                                  | เพศสภาพ<br>1                  | င္ခ်ာ္ ျ                   | 00                                                               | ?                           |
| 🗋 ระบบเอ็คชื่อเข้าต้อม                                                                                     | Download Excel File                                |                                  |                                                     |                               |                            |                                                                  |                             |
| Download Excel                                                                                             | DOWNLOAD EXCEL FILE<br>ລາກະເບີຍແອັບປຣິເງເດງາ       | DOWNLOAD EXCEL<br>ໄມ່ຮັບປຣັດງາງາ | ale 🗴                                               | $\leftarrow$                  |                            |                                                                  |                             |
|                                                                                                    | ผู้ลงทะเบียนรับปริญญา                              |                                  |                                                     |                               |                            |                                                                  |                             |
|                                                                                                    | Show 25 • entries                                  |                                  |                                                     |                               |                            | Search:                                                          |                             |
|                                                                                                    | 16 16<br>ลำดับรับ<br>ปริญญา รหัสนิสิต ชื่อ-นามสกุล | 16<br>ออกเสียง                   | ะ าะ<br>หลักสูตร ป                                  | %                             | าง ว่าที่†ง<br>ร้อย<br>ตรี | าง าง โรคาง าง<br>ตั้ง พระ ร้าย วีล<br>ครรภ์ สงฆ์ แรง พิการ แชร์ | N 11 11<br>เพศ<br>สภาพ อีนๆ |
|                                                                                                    | 1 5                                                |                                  | หลักสูตรการศึกษาฉุษฎีบัณฑิต สาขา ก<br>วิชาพัฒนศึกษา | ารศึกษาดุษฎีบัณฑิต 0984840982 | x                          | x / x x x                                                        | x x                         |
|                                                                                                    | 2                                                  | u                                | หลักสูตรการศึกษามหาบัณฑิต สาขา ก<br>วิชาภาษาอังกฤษ  | กรศึกษามหาบัณฑิต 0962355119   | x                          | x / x x x                                                        | x x                         |

- เมนู <u>ผู้ลงทะเบียนไม่รับปริญญา</u> จะปรากฏชื่อบัณฑิตที่ลงทะเบียนไม่รับปริญญา สามารถดาวน์โหลดข้อมูลที่เป็นไฟล์ Excel ได้ ตามลูกศรสีแดง : (ใช้เวลา 10 วินาที)

| B GONU ADMIN                                                                                                    | 0 2566                                     | unsmodultins Anj 🕵                                                   |
|----------------------------------------------------------------------------------------------------|--------------------------------------------|----------------------------------------------------------------------|
|                                                                                                    | บัณฑิตวิทยาลัย                             |                                                                      |
| <ul> <li>ผู้ลงกะเบียนรับปริญญา</li> <li>ผู้ลงกะเบียนไม่รับปริญญา</li> <li>ผู้ลงกะเบียนไม่รับปริญญา</li> <li>ยังไม่ทำรายการในระบบ</li> </ul> | DOWNLOAD EXCEL FILE<br>RearnaUouluSuuSrawn |                                                                      |
|                                                                                                    | ผู้ลงทะเบียนไม่รับปริณญา                   |                                                                      |
| <ol> <li>ตารางสรุปภาวะการมีงานทำ<br/>สป.อว.</li> </ol>                                                                                      | Show 25 + entries                          | Search:                                                              |
|                                                                                                    | ลำดับรับปริญญา 🕆 รหัสนิสิต 🕸 ชื่อ-นามสกุล  | 14 หลักสูตร 16                                                       |
| 🛽 ตารางภาวะการมีงานทำ                                                                                                    | 31                                         | หลักสูตรการศึกษาดุษฎีบัณฑิต สาขาวิชาการบริหารการศึกษา                |
| D. community operation with                                                                                                    | 50                                         | หลักสูตรปรัชญาดุษฎีบัณฑิต สามาวิชาฟิสิกล์ประยุกต์                    |
| ๒ รายงานการการยงานกา -<br>หลักสูตร                                                                                                    | 74                                         | หลักสูตรปรัชญาดุษฎีบัณฑิต สาขาวิชาเอเชียตะวันออกเฉียงใต้คำษา         |
|                                                                                                    | 90                                         | หลักสูตรปรัชญาดุบฏีบัณฑิต สาขาวิชาการจัดการการก่องเที่ยวและจัดบริการ |
| 🕘 ระบบเช็คชื่อเข้าซ้อม                                                                                                    | 98                                         | หลักสูตรปรัชญาดุษฎีบัณฑิต สาขาวิชาการบริหารธุรกิจ                    |
| Download Excel                                                                                                    | 112                                        | หลักสูตรปรัชญาดุษฎีบัณฑิต สาขาวิชาสมาร์ตกริดเทคโนโลยี                |
|                                                                                                    | 139                                        | หลักสูตรศิลปกรรมศาสตรดุษฎีบัณฑิต สาขาวิชาศิลปะและการออกแบบ           |
|                                                                                                    | 148                                        | หลักสูตรศิลปศาสตรดุษฎีบัณฑิต ลาชาวิชาภาษาไทย                         |
|                                                                                                    | 173                                        | หลักสูตรการศึกษามหาบัณฑิต สาชาวิชาหลักสูตรและการสอน                  |
|                                                                                                    | 183                                        | หลักสูตรการศึกษามหาปัณฑิต สาขาวิชาการบริหารการศึกษา                  |
|                                                                                                    | 185                                        | หลักสูตรการศึกษามหาบัณฑิต สาขาวิชาหลักสูตรและการสอน                  |

- เมนู <u>ยังไม่ทำรายการในระบบ</u> จะปรากฏข้อมูลบัณฑิตที่ยังไม่ทำรายการในระบบ สามารถดาวน์โหลดข้อมูลที่เป็นไฟล์ Excel ได้ ตามลูกศรสีแดง : (ใช้เวลา 10 วินาที)

| B GONU ADMIN                                                                                             | 0 2566                             |                               |                                                                      |                     | นางสาวปั่นปีนักธ์ คำภู่ 🧟 |
|----------------------------------------------------------------------------------------------------|------------------------------------|-------------------------------|----------------------------------------------------------------------|---------------------|---------------------------|
| 🛛 ผู้ตอบแบบสอบตาม                                                                                        | บัณฑิตวิทยาลัย                     |                               |                                                                      |                     |                           |
| <ul> <li>ผู้ลงกะเบียนใบริณณา</li> <li>ผู้ลงกะเบียนในรับปริณณา</li> <li>ผู้องไม่กำรายการในระบบ</li> </ul> | ບັສັດກັ້งหมด<br>698                | ບໍ່ບໍ່ໄມ່ກ່າວຍາກວໃນຮະບບ<br>88 | R ผู้ขังไม่เข้ามาทำรายการร                                           | FILE X              | $\leftarrow$              |
| 🛯 รายงานกาวะการมีงานทำ                                                                                   | รายชื่อผู้ยังไม่เข้ามาทำรายการระบบ |                               |                                                                      |                     |                           |
| <ol> <li>ตารางสรุปภาวะการมีงานทำ<br/>สป.อว.</li> </ol>                                                   | Show 25 + entries                  |                               |                                                                      |                     | Search:                   |
|                                                                                                    | ลำดับรับปริญญา 🎋 รหัสนิสิต         | 🕸 ชื่อ-นามสกุล                | 🕸 หลักสูตร 🕬                                                         | ปริญญา              | 14 <b>Ins</b> 14          |
| 🛯 ตารางภาวะการมีงานทำ                                                                                    | 20 5                               |                               | หลักสูตรการศึกษาดุษฎีบัณฑิต สาขาวิชาหลักสูตรและการ<br>สอน            | การศึกษาดุษฎีบัณฑิต |                           |
| sายงานกาวะการมีงานท่า -<br>หลักสูตร                                                                      | 36                                 |                               | หลักสูตรการศึกษาดุษฎีบัณฑิต สาขาวิชาการบริหารการ<br>ศึกษา            | การศึกษาดุษฎีบัณฑิต |                           |
| ระบบเช็คชื่อเข้าข้อม                                                                                     | 39                                 |                               | หลักสูตรการศึกษาดุษฎีบัณฑิต สาขาวิชาการบริหารการ<br>ศึกษา            | การศึกษาดุษฎีบัณฑิต |                           |
| Download Excel                                                                                           | 58                                 |                               | หลักสูตรปรัชญาดุษฎีบัณฑิต สาขาวิชาฟิสิกส์ประยุกต์                    | ปรัชญาดุษฎีบัณฑิต   |                           |
|                                                                                                    | 65                                 |                               | หลักสูตรปรัชญาดุษฎีบัณฑิต สาขาวิชาการจัดการการท่อง<br>เที่ยว         | ปรัชญาดุษฎีบัณฑิต   |                           |
|                                                                                                    | 66                                 |                               | หลักสูตรปรัชญาดุษฎีบัณฑิต สาขาวิชาเทคโนโลยี<br>สารสนเทค              | ปรัชญาดุษฎีบัณฑิต   |                           |
|                                                                                                    | 67                                 |                               | หลักสูตรปรัชญาดุษฎีบัณฑิต สาขาวิชาคณิตศาสตร์                         | ปรัชญาดุษฎีบัณฑิต   |                           |
|                                                                                                    | 77                                 |                               | หลักสูตรปรัชญาดุษฎีบัณฑิต สาขาวิชาชีววิทยาช่องปาก                    | ปรัชญาดุษฎีบัณฑิต   |                           |
|                                                                                                    | 84                                 |                               | หลักสูตรปรัชญาดุษฎีบัณฑิต สาขาวิชาเคมี                               | ปรัชญาดุษฎีบัณฑิต   |                           |
|                                                                                                    | 86                                 |                               | หลักสูตรปรัชญาดุษฎีบัณฑิต สาขาวิชาสมาร์ตกริด<br>เทคโนโลยี            | ปรัชญาดุษฎีบัณฑิต   |                           |
|                                                                                                    | 87                                 |                               | หลักสูตรปรัชญาดุษฏีบัณฑิต สาขาวิชาเทคโนโลยีและ<br>สื่อสารการศึกษา    | ปรัชญาดุษฎีบัณฑิต   |                           |
|                                                                                                    | 88                                 |                               | หลักสูตรปรัชญาดุษฎีบัณฑิต สาขาวิชาทรัพยากรธรรมชาติ<br>และสิ่งแวดล้อม | ปรัชญาดุษฎีบัณฑิต   |                           |
|                                                                                                    | 89                                 |                               | หลักสูตรปรัชญาดุษฎีบัณฑิต สาขาวิชาวิควกรรมสิ่ง<br>แวดล้อม            | ปรัชญาดุษฎีบัณฑิต   |                           |

- เมนู <u>รายงานภาวะการมีงานทำ</u> จะปรากฏข้อมูลสถานภาพการมีงานทำของบัณฑิต สามารถดาวน์โหลดข้อมูลที่เป็นไฟล์ Excel ได้ ตามลูกศรสีแดง : (ใช้เวลา 10 วินาที)

| 🔁 GONU ADMIN                                                                                                    | Ũ 2566                                           |                           |                                                                        |                                |                       | เทงสาวปั่นปีนักร์ ศำภู่ 🐊                                          |
|----------------------------------------------------------------------------------------------------|--------------------------------------------------|---------------------------|------------------------------------------------------------------------|--------------------------------|-----------------------|--------------------------------------------------------------------|
| <ul> <li>ผู้ตอบแบบสอบถาม</li> <li>ปัจจอะเกียะกับเสือเจตา</li> </ul>                                                                 | รายงานภาวะการมีงานทำ : บัด                       | มฑิตวิทยาลัย 🗈 Download 🤇 |                                                                        |                                |                       |                                                                    |
| <ul> <li>จุลงหลองประเทศ</li> <li>ผู้ลงกะเมืองไม่ร่งปริณาภา</li> <li>ยังไม่ที่รายการใบระบบ</li> <li>ยังไม่ที่รายการใบระบบ</li> </ul> | บัญฑิตทั้งหมด<br>698                             | 2                         | (86,82%)<br>ດອນກຳຄານ <b>606</b>                                        | 13.18%<br>Iúdaushimu 92        | 20.23%)<br>IWR91U 204 | 57.50%<br>IWRNGD 402                                               |
| 🗈 ตารางสรุปภาวะการมีงานทำ<br>สป.อว.                                                                                                 | สรุปแบบสอบถามภาวะการมีงานท่                      | ำ N = 606                 |                                                                        |                                |                       |                                                                    |
| <ul> <li>ตารางภาวะการมีงานทำ</li> <li>รามงานภาวะการมีงานทำ -<br/>หลักสูตร</li> </ul>                                                | ความพึงพอใจที่มีต่อ<br>หลักสูตรที่สำเร็จการศึกษา | 68.48%                    | 29.21%                                                                 | 2.31%                          | 0%                    | 0%                                                                 |
| <ul> <li>ระบบเอ็คอื่อเข้าซ้อม</li> <li>Download Excel</li> </ul>                                                                    |                                                  | มากที่สุด <b>415</b>      | ມາກ <b>177</b>                                                         | ปานกลาง 14                     | ບ້ວຍ 0                | น้อยที่สุด 0                                                       |
|                                                                                                    | ปัจจุบันท่านมีงานท่าหรือไม่                      | 00.92%                    | ประกอบอาชีพอิสระ<br>ทำธุรท้อของครอบครัว<br>อัดตั้งบริษัท<br>ทำงานประจำ | 22<br>21<br>7<br>501 Iuldorurh | 9.08%                 | ໄດ້ກັດມາດ່ວ <mark>38</mark><br>ມີຈະມີໄດ້ກຳຈາມ <mark>15</mark><br>1 |
|                                                                                                    | สรุปคำตอบ ปัจจุบันท่านมีงานทำห                   | หรือไม่ N = 551           |                                                                        |                                |                       |                                                                    |
|                                                                                                    | ประเทศที่ทำงาน<br>(№551)                         | 99.64%                    | 0.36%                                                                  | Myanmar<br>New Zealand         | 1                     |                                                                    |

- เมนู <u>ตารางสรุปภาวะการมีงานทำ สป.อว.</u> จะปรากฏข้อมูลตารางสรุปการมีงานทำของบัณฑิต (โดยคำนวณสูตรจาก สป.อว.) สามารถดาวน์โหลดข้อมูลที่เป็นไฟล์ Excel ได้ ตามลูกศรสีแดง : (ใช้เวลา 10 วินาที)

| B GONU ADMIN                                             | Ú 256                                                                                                  | unartalulitat dag 😰                                               |                 |                          |             |          |                             |             |          |      |         |              |                  |               |          |           |                     |                       |     |       |
|----------------------------------------------------------|----------------------------------------------------------------------------------------------------|-------------------------------------------------------------------|-----------------|--------------------------|-------------|----------|-----------------------------|-------------|----------|------|---------|--------------|------------------|---------------|----------|-----------|---------------------|-----------------------|-----|-------|
|                                                          | ຈຳu                                                                                                    | วนและร้อยละของการตอบ                                              | แบบสำรวะ        | จภาวะการมีงา             | นทำ สเ      | J.oo.    |                             |             |          |      |         |              |                  |               |          |           |                     |                       |     |       |
|                                                          | จำน                                                                                                    | เวนและร้อยละของการตอบแบบสำรวจภาวะการ                              | เมิงานทำของบัณ  | กิตที่สำเร็จการศึกษา 256 | 5 ประจำปี 2 | 566      |                             |             |          |      |         |              |                  |               |          |           |                     |                       |     |       |
|                                                          | Sho                                                                                                    | ow 25 ¢ entries                                                   |                 |                          |             |          |                             |             |          |      |         |              |                  |               |          |           |                     | Search:               |     |       |
|                                                          | ข้อมูลผู้สำเร็จการศึกษา 2564 ประจำปีการศึกษา<br>2665 มีอาเมต์ ไม่มีงานต่ำ ไม่มีงานต่ำ ลตรการดำนวณ สปลว |                                                                   |                 |                          |             |          |                             |             |          |      |         |              | ทำงานตระ<br>วิชา | ม/ไม่ตรง สาขา |          |           |                     |                       |     |       |
|                                                          | Ť                                                                                                    | 6 16                                                              | าะ<br>สำเร็จการ | 11                       |             | าเอนเข้า | ระหว่าง/หลัง 🕫<br>สำเร็จการ | ะ<br>มีมูเก | คึกษา 14 | 14   |         | ไม่ได้ทำงาน/ | ຣວນ 15<br>ໄມ່ນີ  | بة<br>م       | ii<br>cŏ | #<br>ยดร์ | กะแบบ <sup>11</sup> | รายได้ %<br>เฉลี่ยต่อ |     |       |
|                                                          |                                                                                                    | 40A                                                               | ศึกษา           | ตอบแบบสอบถาม             | ร้อยละ      | คึกษา    | คึกษา                       | งานท่า      | ต่อ      | กหาร | ລຸປສມບກ | ไม่ศึกษาต่อ  | งานทำ            | ຕັ້ນ          | หาร      | 8:        | (5)                 | เดือน                 | 050 | Τύσου |
|                                                          | 1                                                                                                    | หลักสูตรการศึกษามหาบัณฑิต สาขา<br>วิชาการบริหารการศึกษา           | 61              | 58                       | 95.08       | 54       | 3                           | 57          | 1        | 0    | 0       | 0            | 1                | 3             | 3        | 100.00    | 5.00                | 20,001 -<br>25,000    | 55  | 2     |
|                                                          | 2                                                                                                    | หลักสูตรการศึกษามหาบัณฑิต สาขาวิชา<br>วิทยาศาสตร์ศึกษา            | 31              | 29                       | 93.55       | 25       | 4                           | 29          | 0        | 0    | 0       | 0            | 0                | 4             | 4        | 100.00    | 5.00                | 20,001 -<br>25,000    | 28  | 1     |
| <ul> <li>รามงานกาวะการมีงานก่า -<br/>หลักสูตร</li> </ul> | 3                                                                                                    | หลักลูตรศิลปศาสตรมหาบัณฑิต สาขาวิชา<br>ภาษาไทย                    | 5               | 5                        | 100.00      | 5        | 0                           | 5           | 0        | 0    | 0       | 0            | 0                | 0             | 0        | nan       | nan                 | 15,001 -<br>20,000    | 5   | 0     |
|                                                          | 4                                                                                                    | หลักสูตรศิลปศาสตรมหาบัณฑิต สาขาวิชา<br>ภาษาอังกฤษ                 | 4               | 2                        | 50.00       | 0        | 2                           | 2           | 0        | 0    | 0       | 0            | 0                | 2             | 2        | 100.00    | 5.00                | 20,001 -<br>25,000    | 2   | 0     |
|                                                          | 5                                                                                                    | หลักสูตรบริหารธุรกิจมหาบัณฑิต                                     | 37              | 30                       | 81.08       | 21       | 4                           | 25          | 0        | 0    | 0       | 5            | 5                | 4             | 9        | 44.44     | 2.22                | 20,001 -<br>25,000    | 20  | 5     |
|                                                          | 6                                                                                                    | หลักสูตรการศึกษามหาบัณฑิต สาขาวิชา<br>วิจัยและประเมินทางการศึกษา  | 24              | 21                       | 87.50       | 20       | 1                           | 21          | 0        | 0    | 0       | 0            | 0                | 1             | 1        | 100.00    | 5.00                | 20,001 -<br>25,000    | 21  | 0     |
|                                                          | 7                                                                                                    | หลักสูตรการศึกษามหาบัณฑิต สาขาวิชา<br>เทคโนโลยีและสื่อสารการศึกษา | 6               | 6                        | 100.00      | 6        | 0                           | 6           | 0        | 0    | 0       | 0            | 0                | 0             | 0        | nan       | nan                 | 20,001 -<br>25,000    | 6   | 0     |
|                                                          | 8                                                                                                    | หลักลูตรการศึกษามหาบัณฑิต สาขาวิชา<br>หลักลูตรและการสอน           | 46              | 42                       | 91.30       | 28       | 7                           | 35          | 0        | 0    | 0       | 7            | 7                | 7             | 14       | 50.00     | 2.50                | 20,001 -<br>25,000    | 34  | 1     |
|                                                          | 9                                                                                                    | หลักสูตรวิทยาศาสตรมหาบัณฑิต สาขาวิชา<br>วิทยาศาสตร์การเกษตร       | 3               | 3                        | 100.00      | 3        | 0                           | 3           | 0        | 0    | 0       | 0            | 0                | 0             | 0        | non       | nan                 | 20,001 -<br>25,000    | 3   | 0     |
|                                                          | 10                                                                                                    | หลักสูตรเกสัชศาสตรมหาบัณฑิต สาขาวิชา<br>เภสัชกรรมชุมชน            | 11              | 11                       | 100.00      | 8        | 3                           | 11          | 0        | 0    | 0       | 0            | 0                | 3             | 3        | 100.00    | 5.00                | มากกว่า<br>30,000     | 11  | 0     |
|                                                          | 11                                                                                                    | หลักสูตรวิควกรรมศาสตรมหาบัณฑิต<br>สาขาวิชาวิควกรรมสิ่งแวดล้อม     | 5               | 4                        | 80.00       | 2        | 0                           | 2           | 0        | 0    | 0       | 2            | 2                | 0             | 2        | 0.00      | 0.00                | 25,001 -<br>30,000    | 2   | 0     |
|                                                          | 12                                                                                                    | หลักสูดรพยาบาลคาสตรมหาบัณฑิต สาขา<br>วิชาการบริหารทางการพยาบาล    | 1               | 1                        | 100.00      | 1        | 0                           | 1           | 0        | 0    | 0       | 0            | 0                | 0             | 0        | nan       | nan                 | มากกว่า<br>30,000     | 1   | 0     |

| ADMIN                  | ΰ 2566                                                            |                |               |            |               |         |             |      |                |         |                |                    |                   |              |          |                    |                            |      |     |                     |                            |           |             |                    |                    |                    |             |                | unoar          | າວປິ່ມປີບໍ່   | nś ศาภู่ |
|------------------------|-------------------------------------------------------------------|----------------|---------------|------------|---------------|---------|-------------|------|----------------|---------|----------------|--------------------|-------------------|--------------|----------|--------------------|----------------------------|------|-----|---------------------|----------------------------|-----------|-------------|--------------------|--------------------|--------------------|-------------|----------------|----------------|---------------|----------|
| บตาม                   | ตารางภาวะการมีงานทำ                                               |                |               |            |               |         |             |      |                |         |                |                    |                   |              |          |                    |                            |      |     |                     |                            |           |             |                    |                    |                    |             |                |                |               |          |
| ເປຣີດເດກ<br>ຮັບປຣີດເດກ | ตารางภาวะการมีงานทำ                                               |                |               |            |               |         |             |      |                |         |                |                    |                   |              |          |                    |                            |      |     |                     |                            |           |             |                    |                    |                    |             |                |                |               |          |
| 15:00                  |                                                                   |                | การทำ<br>แบบส | ່<br>ອບຄາມ | ความขึ        | ขึ่งพอ่ | ໃຈ          |      |                | มีงานทำ |                |                    |                   |              | ไม่มีงาน | ń                  |                            |      |     | สถานะกา<br>ปัจจุบัน | รทำงาน                     |           | เงินเดือเ   |                    |                    |                    |             | งานที่<br>ตรงส | ี่เก๋า<br>ราขา | พอใจ<br>ที่ทำ | งต่อง    |
| ว่งานกำ<br>ารมีงานกำ   | หลักสตร                                                           | จบการ<br>ศึกษา | ŕň            | ĩum        | มาก<br>ที่สุด | มาก     | ปาน<br>กลาง | น้อย | น้อย<br>ที่สุด | ทั้งหมด | อาชีพ<br>อิสระ | รุรกิจ<br>ครอบครัว | ຈັດຕັ້ນ<br>ບริษัท | งาน<br>ประจำ | ทั้งหมด  | ไม่มี<br>งาน<br>ทำ | เรียน<br>และไม่มี<br>งานทำ | ทหาร | WSz | หลัง คื<br>จบ ต่    | ถึง<br>และ<br>เษา ก่<br>วิ | ou<br>v 1 | <<br>15,000 | 15,001 -<br>20,000 | 20,001 -<br>25,000 | 25,001 -<br>30,000 | ><br>30,000 | ຕຣນ            | ໄມ່<br>ຕຣນ     | ພອໃຈ          | ไม่      |
|                        | หลักสูตรการศึกษามหาบัณฑิต สาขา<br>วิชาการบริหารการศึกษา           | 61             | 58            | 3          | 51            | 7       | 0           | 0    | 0              | 57      | 1              | 0                  | 0                 | 56           | 1        | 0                  | 1                          | 0    | þ   | 3 0                 | 5                          | 4         | D           | 10                 | 23                 | 14                 | 10          | 55             | 2              | 56            | 1        |
| งานทำ                  | หลักสูตรการศึกษามหาบัณฑิต สาขา<br>วิชาวิทยาศาสตร์ศึกษา            | 31             | 29            | 2          | 20            | 9       | 0           | 0    | 0              | 29      | 0              | 0                  | 0                 | 29           | 0        | 0                  | 0                          | 0    | þ   | 3 1                 | 2                          | 5         | D           | 11                 | 15                 | 2                  | 1           | 28             | 1              | 29            | 0        |
| มีงานทำ -              | หลักสูตรศิลปศาสตรมหาบัณฑิต สาขา<br>วิชาภาษาไทย                    | 5              | 5             | 0          | 3             | 2       | 0           | 0    | 0              | 5       | 0              | 0                  | 1                 | 4            | 0        | 0                  | 0                          | 0    | þ   | 0 0                 | 5                          | 1         | D           | 3                  | 0                  | 0                  | 2           | 5              | 0              | 5             | 0        |
| uc                     | หลักสูตรศิลปศาสตรมหาบัณฑิต สาขา<br>วิชาภาษาอังกฤษ                 | 4              | 2             | 2          | 0             | 2       | 0           | 0    | 0              | 2       | 0              | 0                  | 0                 | 2            | 0        | 0                  | 0                          | 0    | C   | 2 0                 | 0                          | 1         | D           | 1                  | 1                  | 0                  | 0           | 2              | 0              | 2             | 0        |
|                        | หลักสูตรบริหารธุรกิจมหาบัณฑิต                                     | 37             | 30            | 7          | 14            | 16      | 0           | 0    | 0              | 25      | 2              | 5                  | 2                 | 16           | 5        | 5                  | 0                          | 0    | D   | 4 0                 | 2                          | 1         | 3           | 6                  | 7                  | 5                  | 4           | 20             | 5              | 24            | 1        |
|                        | หลักสูตรการศึกษามหาบัณฑิต สาขา<br>วิชาวิจัยและประเมินทางการศึกษา  | 24             | 21            | 3          | 18            | 3       | 0           | 0    | 0              | 21      | 0              | 0                  | 0                 | 21           | 0        | 0                  | 0                          | 0    | D   | 1 0                 | 2                          | D         | D           | 3                  | 12                 | 4                  | 2           | 21             | 0              | 21            | 0        |
|                        | หลักสูตรการศึกษามหาบัณฑิต สาขา<br>วิชาเทคโนโลยีและสื่อสารการศึกษา | 6              | 6             | 0          | 6             | 0       | 0           | 0    | 0              | 6       | 0              | 0                  | 0                 | 6            | 0        | 0                  | 0                          | 0    | C   | 0 0                 | 6                          | 1         | 1           | 1                  | 3                  | 0                  | 1           | 6              | 0              | 6             | 0        |
|                        | หลักสูตรการศึกษามหาบัณฑิต สาขา<br>วิชาหลักสูตรและการสอน           | 46             | 42            | 4          | 27            | 15      | 0           | 0    | 0              | 35      | 1              | 0                  | 0                 | 34           | 7        | 7                  | 0                          | 0    | C   | 5 2                 | 2                          | в         | 4           | 12                 | 17                 | 1                  | 1           | 34             | 1              | 34            | 1        |
|                        | หลักสูตรวิทยาศาสตรมหาบัณฑิต สาขา<br>วิชาวิทยาศาสตร์การเกษตร       | 3              | 3             | 0          | 2             | 1       | 0           | 0    | 0              | 3       | 0              | 0                  | 0                 | 3            | 0        | 0                  | 0                          | 0    | D   | 0 0                 | 3                          | 1         | D           | 0                  | 2                  | 1                  | 0           | 3              | 0              | 3             | 0        |
|                        | หลักสูตรเภสัชคาสตรมหาบัณฑิต สาขา<br>วิชาเภสัชกรรมชุมชน            | 11             | 11            | 0          | 6             | 5       | 0           | 0    | 0              | 11      | 1              | 0                  | 0                 | 10           | 0        | 0                  | 0                          | 0    | D   | 2 1                 | 8                          | 1         | D           | 0                  | 0                  | 2                  | 9           | 11             | 0              | 11            | 0        |
|                        | หลักสูตรวิควกรรมศาสตรมหาบัณฑิต<br>สาขาวิชาวิควกรรมสิ่งแวดล้อม     | 5              | 4             | 1          | 2             | 2       | 0           | 0    | 0              | 2       | 0              | 0                  | 0                 | 2            | 2        | 2                  | 0                          | 0    | C   | 0 0                 | 2                          | 1         | 1           | 0                  | 0                  | 1                  | 0           | 2              | 0              | 2             | 0        |
|                        | หลักสูตรพยาบาลศาสตรมหาบัณฑิต<br>สาขาวิชาการบริหารทางการพยาบาล     | 1              | 1             | 0          | 1             | 0       | 0           | 0    | 0              | 1       | 0              | 0                  | 0                 | 1            | 0        | 0                  | 0                          | 0    | C   | 0 0                 | 1                          | 1         | D           | 0                  | 0                  | 0                  | 1           | 1              | 0              | 1             | 0        |
|                        | หลักสตรสาธารณสขศาสตรมหาบัณฑิต                                     | 38             | 36            | 2          | 24            | 12      | 0           | 0    | 0              | 36      | 0              | 1                  | 0                 | 35           | 0        | 0                  | 0                          | 0    |     | 2 1                 | 3                          | 3 .       |             | 12                 | 11                 | 3                  | 9           | 33             | 3              | 36            | 0        |

- เมนู <u>ตารางภาวะการมีงานทำ</u> จะปรากฏตารางสรุปข้อมูลสถานภาพการมีงานทำของบัณฑิต: (ใช้เวลา 2 วินาที)

- เมนู <u>รายงานภาวการณ์มีงานทำ -หลักสูตร</u> จะปรากฏตารางสรุปข้อมูลสถานภาพการมีงานทำของบัณฑิต จำแนกตาม หลักสูตร โดยสามารถคลิกไปที่ชื่อ หลักสูตร เพื่อดูรายงานภาวะการมีงานทำแบบแยกหลักสูตร : (ใช้เวลา 2 วินาที)

| B GONU ADMIN           | Ũ 2566                          | 🐊 juh kibbukoteanu                                                                                                    |
|------------------------|---------------------------------|----------------------------------------------------------------------------------------------------|
|                        | ภาวะการมีงานทำ : คณ             | la de la deservición de la deservición de la deservición de la deservición de la deservición de la deservición<br>La deservición de la deservición de la deservición de la deservición de la deservición de la deservición de la d |
|                        | ผู้ลงทะเบียนรับปริญญาแยกตามหลัก | zop                                                                                                    |
|                        |                                 |                                                                                                    |
|                        | Show 25 Centries                | Search                                                                                                    |
|                        | รหัสหลักสูตร                    | f: Kånges                                                                                                    |
|                        | 0201                            | หลักสูตรการศึกษามหาปัณฑิต สาขาวิชาการบริหารการศึกษา                                                                                                    |
|                        | 0205                            | หลักสูตรการศึกษามหาปัณฑิต สาขาวิชาวิทยาศาสตร์ศึกษา                                                                                                    |
|                        | 0210                            | หลักสูตรศิลปศาสตรมหาปัณฑิต สามาวิชาภาษาไทย                                                                                                    |
|                        | 0211                            | หลักสูตรศิลปศาสตรมหาบัณฑิต สามาวิชาภาษาอังกฤษ                                                                                                    |
|                        | 0212                            | หลักสูตรบริหารรูกถึงมหานัณฑิต                                                                                                    |
| 🛽 รายงานภาวะการมีงานทำ | 0213                            | หลักสูตรการศึกษามหาปัฒฑิต สาขาวิชาวิจัยและประเมินทางการศึกษา                                                                                                    |
| кānads                 | 0216                            | หลักสูตรการศึกษามหาปัณฑิต สาขาวิชาเทคโนโลยันละสื่อสารการศึกษา                                                                                                    |
| 🗈 อาแหล็กสึกเข้าสักม   | 0217                            | หลักสูตรการที่กษามหาบัณฑิต สาขาวิชาหลักสูตรและการสอน                                                                                                    |
|                        | 0218                            | หลักสูตรวิทยาศาสตรมหาปัณฑิต สาขาวิชาวิทยาศาสตร์การแกษตร                                                                                                    |
|                        | 0223                            | หลักสูตรเกล้อศาสตรมหาปัณฑิต สาขาวีชาเกลียกรรมชุมชน                                                                                                    |
|                        | 0225                            | หลักสูตรวิควกรรมศาสตรมหาบัณฑิต สาขาวิชาวิควกรรมสิ่งแวดล้อม                                                                                                    |
|                        | 0226                            | หลักสูตรพยาบาลศาสตรมหาบัณฑิต สาขาวิชาการปริหารทางการพยาบาล                                                                                                    |
|                        | 0228                            | หลักสูตรสารารณสุขศาสตรมหาปัณฑิต                                                                                                    |
|                        | 0230                            | หลักสูตรวิทยาศาสตรมหาบัณฑิต สาขาวิชาวิทยาศาสตร์และเทคโนโลยีการอาหาร                                                                                                    |
|                        | 0233                            | หลักสูตรวิควกรรมศาสตรมหาปัญภัต สาขาวิชาวิควกรรมโยธา                                                                                                    |
|                        | 0234                            | หลักสูตรวิทยาศาสตรมหาปัณฑิต สาขาวิชาคมี                                                                                                    |
|                        | 0237                            | หลักสูตรวิทยาคลตรมหาปัณฑิต สาขาวิชาเทคโนโลยีสารสนเทค                                                                                                    |
|                        | 0239                            | หลักสูตรวิทยาศาสตรมหาบัณฑิต สาขาวิชาวุลชีววิทยา                                                                                                    |
|                        | 0242                            | หลักสูดรวิทยาศาสตรแหาบัณฑิต สาขาวิชาวิทยาการคอมพิวเตอร์                                                                                                    |
|                        | 0245                            | หลักสูตรรักยาศาสตรมหาปัณฑิต สาขาวิชาวิทยาศาสตร์ชีวภาพ                                                                                                    |
|                        | 0246                            | หลักสูตรวิทยาศาสตรมหาบัณฑิต สาขาวิชาวิทยาศาสตร์เครื่องสำขาง                                                                                                    |
|                        | 0247                            | หลักสูตรวิทยาศาสตรมหาปัณฑิต สาขาวิชาพิสิกส์ประชุกต์                                                                                                    |
|                        | 0252                            | หลักสูตรเศรษฐศาสตรเหามัณฑิต                                                                                                    |

จะปรากฏหน้ารายงานข้อมูลภาวะการมีงานทำของบัณฑิตจำแนกตามหลักสูตร และสามารถเลือกหลักสูตรอื่นๆ ให้คลิกที่ปุ่ม เลือกหลักสูตร ตามลูกศรสีแดง : (ใช้เวลา 2 วินาที)

| 🕞 GONU ADMIN                                                                         | ΰ 2566                                           |                          |                                                                       |                              |                                                                 | นางสาวปั่นปีนักร์ คำภู่ 🧕                                       |
|--------------------------------------------------------------------------------------|--------------------------------------------------|--------------------------|-----------------------------------------------------------------------|------------------------------|-----------------------------------------------------------------|-----------------------------------------------------------------|
| <ul> <li>ผู้ตอบแบบสอบตาม</li> <li>ผู้สงทะเบียนรับปริณณา</li> </ul>                   | รายงานภาวะการมีงานทำ : ห                         | ลักสูตรการศึกษามหาบัณฑิต | เ สาขาวิชาการบริหารการศึก                                             | ษา เลือกหลักสูตร             |                                                                 |                                                                 |
| <ol> <li>ผู้ลงทะเบียนไม่รับปริญญา</li> <li>ผู้ลงไม่ทำรายการในระบบ</li> </ol>         | บัญฑิตทั้งหมด<br>58                              |                          | 100%                                                                  | 0%                           | 36.21%                                                          | 63.79%                                                          |
| 🛛 รายงานภาวะการมีงานทำ                                                               | L                                                |                          | ตอบคำถาม 58                                                           | ໄມ່ຕອບຄຳຄານ <b>0</b>         | เพศชาย 21                                                       | เพศหญิง 37                                                      |
| 🛽 ตารางสรุปกาวะการมีงานทำ<br>สป.อว.                                                  | สรุปแบบสอบถามภาวะการมีงาเ                        | นทำ N = 58               |                                                                       |                              |                                                                 |                                                                 |
| <ul> <li>ตารางกาวะการมีงานทำ</li> <li>รายงานกาวะการมีงานทำ -<br/>หลักสูตร</li> </ul> | ความพึงพอใจที่มีต่อ<br>หลักสูตรที่สำเร็จการศึกษา | 87.93%                   | 12.07%                                                                | 0%                           | 0%                                                              | 0%                                                              |
| B ระบบเช็คอื่อเข้าข้อม                                                               |                                                  | มากที่สุด 51             | ມາກ <b>7</b>                                                          | ปานกลาง 0                    | น้อย 0                                                          | 0 กุษมูลของ                                                     |
| Download Excel                                                                       | ปีอจุปันท่านมีงานทำหรือไม่                       | 98.28%<br>Ovurh 57       | ประกอบอาซีพอิสระ<br>ทำธุลโจของกรอบกรัว<br>วัดตั้งปริษัท<br>ทำงานประจำ | 1<br>0<br>0<br>55 ไม่ดีงานท์ | 1,72% ยังไม่ดีงานที่แล<br>ทำลังศึกษาต่อน<br>เกณฑ์การ<br>อุปสมบท | ะมิได้ทีกมาต่อ <mark>0</mark><br>ละยังมิได้ทำงาม <mark>1</mark> |
|                                                                                      | สรุปคำตอบ ปัจจุบันท่านมีงานท่                    | ำหรือไม่ N = 57          |                                                                       |                              |                                                                 |                                                                 |
|                                                                                      | ประเทศที่ทำงาน<br>(N=57)                         | 100%                     | 0%                                                                    |                              |                                                                 |                                                                 |

## จะปรากฏหน้าจอให้เลือก ดังนี้

| B GONU ADMIN                                                       | 0 2566                                      | เลือกหลักสูตร                                                                                                    | •                                                                                        | inomodubani itu) 👔 |
|--------------------------------------------------------------------|---------------------------------------------|----------------------------------------------------------------------------------------------------|------------------------------------------------------------------------------------------|--------------------|
| 🖯 ผู้คองของของกาม                                                  | รายงานภาวะการมีงานทำ : หลักสูตรการศึก       | 0201                                                                                                    |                                                                                          |                    |
| <ul> <li>ป้องการประมัยสนายา</li> <li>ป้องการประมัยสนายา</li> </ul> | ບັญກิตทั้งหมด                               | และอิงหันใจได้<br>ค.ศิกลูอรถารศึกษามากันกินกิล สามาวิชาการปร้างการที่คมา<br>ค.ศิกลูอรถารศึกษามากันกิน สามาวิชาการปร้างการปร้างกา<br>ค.ศิกลูอร์การประเทศ สามาวิชาการปร้างการประเทศ<br>ค.ศิกลูอร์การประเทศ สามาวิชาการประเทศ     | 36.21%                                                                                   | 83.79%             |
| <ul> <li>andrenomstando</li> <li>andrenomstando</li> </ul>         | 58                                          | หลักสูตรบริหารสุรกิจมหาบัณฑิต<br>หลักสูตรการที่กบามหาบัณฑิต สาขาวิชาวิชัยและประเมินทางการที่กบา<br>หรือสุขธราชสีตั้นแนะหวัดชื่อ สาขาวิชาวิชัยและประเมินทางการที่กบา                                                            |                                                                                          |                    |
| <ul> <li>การสมุขาวการสีงานที่<br/>สประ</li> </ul>                  | สรุปแบบสอบถามภาวะการมีงานทำ N = 58          | กลางสูงสารสารทั้งสารของเสียงสารของสารสารของสารการทางกา<br>หลักอุตรการที่เกมพาน้ำปกติ สารขวิชาหลีกูตรเล่าการสอบ<br>หลักอุตรวิศาภาสอรเหาบันกิด สายวิชาวิศาภาสอรรมชุมชน<br>หลักอุตรวิศาภารมากสอรเหาบันกิด สายวิชาวิศาภารมส์ของสอบ | 21 Iwardoo                                                                               | 37                 |
| () minimumanilanah                                                 | ความพึงพอใจที่มีต่อ                         | หลักสูตรพยาบาลศาสตรมหาบัณฑิต สาขาวิชาการบริหารทางการพยาบาล<br>หลักสูตรสาชารณสุขศาสตรมหาบัณฑิต<br>หรืดสุขสายความสายแน่วิชาติ สาขาวิชากิตวงการครับระเตอไปส่วยสายมาก                                                              | 1 C 1                                                                                    | ~ II               |
|                                                                    | หลักสูตรที่สำเร็จการศึกษา 87                | 2.83%) กลักสูงรวกอาระมากสังหาง สม 0.00 เทศ กระสสสมาชินสองการมากร<br>หลักสูงรวกอาระมากสังหาง สม 1.00 เกษาไข้เรื่องกระมุโยธา<br>หลักสูงรวกยางกาสตรมหางัณกิด สาขาวิชาภคมี                                                         | 0%                                                                                       | 0%                 |
| i) suudedoutniou                                                   | มากใสุด                                     | 51 หลักสูตรวิทยาศาสตรมหาในเกิด สาขาวิชาเภทโนโลยีสารสนเทศ<br>หลักสูตรวิทยาศาสตรมหาในเกิด สาขาวิชาอุสชิววิทยา<br>หลักสูตรวิทยาศาสตรมหาในเกิด สาขาวิชาวิทยาศารคอบชีวเตอร์                                                         | o. dourlige                                                                              | 0                  |
| 1) Download Dicel                                                  |                                             | หลักสูดเวิกมากาลตรมหานักมกิด สามาวิทวิทยากาลตรีชื่อภาพ                                                                                                    | •                                                                                        |                    |
|                                                                    | ปัจจุบันก่านปีงานทำหรือไป<br>อังนก่า        | utempoundentare         1           132840         disposition           57         rhosussish                                                                                                    | ยังไม่อีงแก้และได้ได้คางต่อ     1.72% ต่างรักษาเฉละต่อยได้ก็อาย<br>เกณฑ์การ     นอังแก่ก | 0                  |
|                                                                    |                                             |                                                                                                    | ະຢູ່ບັນນາກ                                                                               | °                  |
|                                                                    | สรุปคำตอบ ปัจจุบันท่านมีงานทำหรือไม่ N = 57 |                                                                                                    |                                                                                          |                    |
|                                                                    | ประเทศที่ก่างาน<br>(N=57)                   |                                                                                                    |                                                                                          |                    |

เมื่อเลือกหลักสูตรแล้ว กด Save หากไม่เลือกให้กด Cencle : (ใช้เวลา 2 วินาที)

- เมนู <u>ระบบเซ็คชื่อเข้าซ้อม</u> ในวันซ้อมย่อยครั้งที่ 1 ครั้งที่ 2 และวันซ้อมใหญ่ เจ้าหน้าที่ของหน่วยงานสามารถเซ็คซื่อ โดยการ กดปุ่ม Add ของในแต่ละวัน : (ใช้เวลา 2 วินาที/คน ในการซ้อมแต่ละครั้ง)

| 🔁 GONU ADMIN                        | Ũ 2566                     |                      |        |                                 |                                 | นางสาวปั่นปีนักร์ ศำภู่ 🤰       |
|-------------------------------------|----------------------------|----------------------|--------|---------------------------------|---------------------------------|---------------------------------|
|                                     | บัณฑิตวิทยาลัย 🗧           | พึ่มบัณฑิต           |        |                                 |                                 |                                 |
|                                     | ผู้ลงทะเบียนรับปริญญาแยก   | ตามคณะ               |        |                                 |                                 |                                 |
|                                     | Show 25  entries           |                      |        |                                 |                                 | Search:                         |
|                                     | ลำดับรับปริญญา †เ รหั<br>1 | ัลนิลิต †⊌ ชื่อ-นามส | ეa<br> | †⊌ ซ้อม 1 (18 ก.พ. 2567)<br>Add | †⊌ ซ้อม 2 (19 ก.พ. 2567)<br>Add | າ≱ ຮັບວ≌ັນ (20/21 n.w. 2567) າ≱ |
|                                     | 2                          |                      |        | Add                             | Add                             | Add                             |
|                                     | 3                          |                      |        | Add                             | Add                             | Add                             |
| รายงานภาวะการมีงานท่า -<br>หลักสูตร | 5                          |                      |        | Add                             | Add                             | Add                             |
| ระบบเช็คชื่อเข้าซ้อม                | 6                          |                      |        | Add                             | Add                             | Add                             |
| Download Excel                      | 7                          |                      |        | Add                             | Add                             | Add                             |
|                                     | 8                          |                      |        | Add                             | Add                             | Add                             |
|                                     | 9                          |                      |        | Add                             | Add                             | Add                             |
|                                     | 10                         |                      |        | Add                             | Add                             | Add                             |
|                                     | 11                         |                      |        | Add                             | Add                             | Add                             |
|                                     | 12                         |                      |        | Add                             | Add                             | Add                             |
|                                     | 13                         |                      |        | Add                             | Add                             | Add                             |
|                                     | 14                         |                      |        | Add                             | Add                             | Add                             |
|                                     | 15                         |                      |        | Add                             | Add                             | Add                             |
|                                     | 16                         |                      |        | Add                             | Add                             | Add                             |

และสามารถเพิ่มรายชื่อบัณฑิตที่มาขอร่วมซ้อมได้ โดยคลิกเพิ่มบัณฑิต ที่ปุ่มตามลูกศรสีแดง จะมีรายชื่อบัณฑิตปรากฏ :

## (ใช้เวลา 5 วินาที)

| 0 2566                                         | เพิ่มนิสิตรับปริญญา  | ບາຈສາວປິ່ນປີຜັກຣ໌ ກຳກູ່ 🧕          |                         |                               |
|------------------------------------------------|----------------------|------------------------------------|-------------------------|-------------------------------|
| บัณฑิตวิทยาลัย เพิ่มมัดกัด                     | ūān 6103             | ~                                  |                         |                               |
| ผู้ลงทะเบียนรับบริญญาแยกตามคณะ                 | 6400<br>6400<br>5909 |                                    |                         |                               |
| Show 25 C entries                              | 5906<br>6306         |                                    |                         | Search:                       |
| ลำดับรับปริญญา 🎓 รหัสมิลิต 👘 ชื่อ-นามสกุล<br>1 |                      | ี่ *⊌ ข้อม 1 (18 ก.พ. 2567)<br>Add | 🕸 ซ้อม 2 (19 ก.พ. 2567) | 🕸 ຮັບວຣັນ (20/21 n.w. 2567) 🛞 |
| 2                                              |                      | Add                                | Add                     | Add                           |
| 3                                              |                      | Add                                | Add                     | Add                           |
| 5                                              |                      | Add                                | Add                     | Add                           |
| 6                                              |                      | Add                                | Add                     | Add                           |
| 7                                              |                      | Add                                | Add                     | Add                           |
| 8                                              |                      | Add                                | Add                     | Add                           |
| 9                                              |                      | Add                                | Add                     | Add                           |
| 10                                             |                      | Add                                | Add                     | Add                           |
| 11                                             |                      | Add                                | Add                     | Add                           |
| 12                                             |                      | Add                                | Add                     | Add                           |
| 13                                             |                      | Add                                | Add                     | Add                           |
| 14                                             |                      | Add                                | Add                     | Add                           |
| 15                                             |                      | Add                                | Add                     | Add                           |
| 16                                             |                      | Add                                | Add                     | Add                           |

เมื่อเลือกเพิ่มรายชื่อแล้ว กด Save หากไม่เลือกให้กด Cencle : (ใช้เวลา 2 วินาที)

- เมนู Download Excel สามารถเลือกดาวน์โหลดข้อมูลต่างๆ เป็นไฟล์ Excel : (ใช้เวลา 5 วินาที)

| 🔁 GONU ADMIN                                                              | 0.2566 unorm                                                                 | iðuðúns rhrj 🤰 |
|---------------------------------------------------------------------------|------------------------------------------------------------------------------|----------------|
| 🕼 ผู้ตอบแบบสอบถาม                                                         | บัณฑิตวิทยาลัย                                                               |                |
| <ul> <li>ผู้สงทะเบียบรับปริญญา</li> <li>ผู้สงทะเบียบเร็บปริญญา</li> </ul> | ส่งออกข้อมูล                                                                 |                |
| <ul> <li>ยังไม่ทำรายการในระบบ</li> </ul>                                  | ภาวะการมีงานทำ<br>๒ กาวะการมีงานทำ                                           |                |
| 🛽 รายงานภาวะการมีงานทำ                                                    | ទ័មปនីលូល្អា                                                                 |                |
| 🕘 ตารางสรุปภาวะการมีงานทำ<br>สป.อว.                                       | 🖹 ลงทะเบียนรับบริญญา   🚹 ลงทะเบียนไม่รับบริญญา                               |                |
| 🛽 ตารางภาวะการมีงานทำ                                                     | แบบสอบตาม<br>🖥 ไม่ชอบร์ม PDPA   🖥 ไม่ชื่อมีขอมูลส่วนบุคคล   🖥 ไม่ทำแบบสอบตาม |                |
| <ul> <li>รายงานกาวะการมีงานทำ -<br/>หลักสูตร</li> </ul>                   | ข้อไปที่กรายการในระบบ                                                        |                |
| Studiensbithebu     Download Excel                                        |                                                                              |                |
|                                                                           |                                                                              |                |
|                                                                           |                                                                              |                |
|                                                                           |                                                                              |                |
|                                                                           |                                                                              |                |
|                                                                           |                                                                              |                |
|                                                                           | Copyright © Naresson University Library                                      |                |

ลิงค์สำหรับดูรายงานข้อมูลโดยไม่ต้องใส่ Account <u>https://linebot.lib.nu.ac.th/gonu\_admin/view/</u>

**กฏหมายที่เกี่ยวข้อง** : พ.ร.บ. คุ้มครองข้อมูลส่วนบุคคล (PDPA) พ.ศ.2562 ข้อบังคับมหาวิทยาลัยนเรศวร ว่าด้วยการศึกษา

หากมีข้อสงสัยประการใด กรุณาติดต่อสอบถามข้อมูลเพิ่มเติมที่ : กองแผนงาน สำนักงานอธิการบดี มหาวิทยาลัยนเรศวร

โทร.055961415